### PASO A PASO: INSCRIPCIÓN SEAAV 2025

### <u>El orden de los pasos puede variar ligeramente en función de la cuota de inscripción</u> <u>escogida.</u>

Aviso importante: en el proceso de inscripción es importante recordar que no deberéis utilizar el botón atrás de vuestro navegador o saldréis del formulario. Debéis desplazador por la barra ver y los pasos 1,2,3....etc.

| 1 | FORMULARIO DE REGISTRO 🔺 |              | 2            | Λ |            | 6 |
|---|--------------------------|--------------|--------------|---|------------|---|
|   |                          | - <b>-</b> . | . <b>.</b> . |   | . <u> </u> |   |
|   |                          |              |              |   |            |   |

Paso 1: Cumplimentar el Formulario de Registro

| Fo   | ormulario de registro                                                                                                    |                    |
|------|----------------------------------------------------------------------------------------------------|--------------------|
| No   | ombre*                                                                                                    |                    |
|      |                                                                                                    |                    |
| Ap   | pellidos*                                                                                                    |                    |
|      |                                                                                                    |                    |
| Do   | ocumento de identidad *                                                                                                  |                    |
|      |                                                                                                    |                    |
| Тіро | po: O D.N.I. O N.I.E O Pasaporte O Otro                                                                                  |                    |
| Tel  | aléfono*                                                                                                    |                    |
|      |                                                                                                    |                    |
|      |                                                                                                    |                    |
| Ce   | entro de trabajo                                                                                                    |                    |
| Ce   | entro de trabajo                                                                                                    |                    |
| Ce   | entro de trabajo                                                                                                    |                    |
| Ce   | entro de trabajo                                                                                                    |                    |
| Ce   | entro de trabajo                                                                                                    |                    |
| Ce   | entro de trabajo                                                                                                    |                    |
| Ce   | Centro de trabajo                                                                                                    |                    |
| Ce   | Centro de trabajo                                                                                                    |                    |
| Ce   | Centro de trabajo                                                                                                    |                    |
| Ce   | Centro de trabajo Centro de trabajo Dirección                                                                            |                    |
| Ce   | entro de trabajo Centro de trabajo Dirección Dirección Población                                                         |                    |
| Ce   | Centro de trabajo Centro de trabajo Dirección Dirección Dirección Centro de trabajo                                      |                    |
| Ce   | entro de trabajo Centro de trabajo Centro de trabajo Dirección Población País                                            |                    |
| Ce   | entro de trabajo Centro de trabajo Centro de trabajo Dirección Dirección Población Pais España                           |                    |
| Ce   | Centro de trabajo                                                                                                    |                    |
| Ce   | Centro de trabajo                                                                                                    | Muy                |
| Ce   | entro de trabajo  Centro de trabajo  Dirección  Dirección  Población  España  Correo electronico *  Correo electronico * | Muy<br>importante* |

\*Esta contraseña será la que tú decidas y te servirá para entrar en otro momento a tu zona de socio, añadir algún servicio a tu inscripción o poderte descargar certificados, por ejemplo.

Paso 3: Tipo de registro: Selecciona la cuota de inscripción..

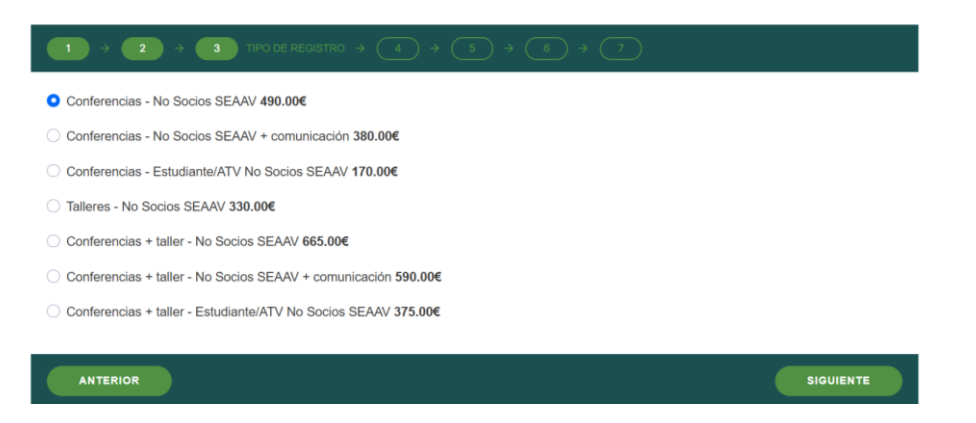

Paso 4: En el caso de haberte inscrito como estudiantes te pedirá el certificado de los estudios del curso 2024/2025 en los que estás matriculado.

| Q                        |
|--------------------------|
| No se ha seleccionado ni |
|                          |

Paso 5: Acompañantes:

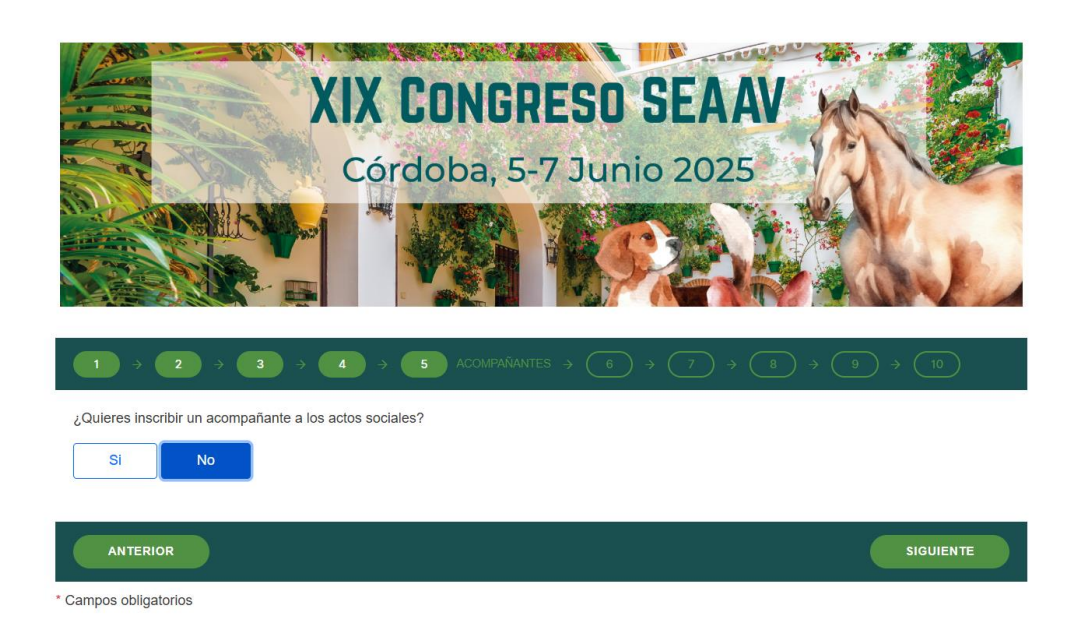

# Paso 5 : Talleres

SI en el momento de la inscripción no aparecen algunos talleres significa que dichos talleres están completos.

| Talleres simultáneos, solo podrá seleccionar uno.<br>Si alguno de los talleres no aparece como opción disponible para seleccionar, significa que todas las plazas han sido ocupadas. |
|----------------------------------------------------------------------------------------------------|
| Taileres                                                                                                    |
| Taller 1: Taller básico de anestesia loco-regional                                                                                                    |
| Taller 2: Taller avanzado de anestesia loco-regional                                                                                                    |
| Taller 3: Taller avanzado de fisiología y monitorización cardiovascular                                                                                                    |
| Taller 4: Taller de manejo anestésico y analgésico en caballos                                                                                                    |
| Taller 5: Taller de reanimacion cardiopulmonar                                                                                                    |
| Taller 6: Taller de iniciacion en anestesia y analgesia en perros                                                                                                    |
| Taller 7: Taller avanzado de ventilación                                                                                                    |
| Seminario: Cómo diseñar estudios clínicos en animales que a efectos de inscripción funciona como un taller                                                                           |
|                                                                                                    |

<mark>Paso 6</mark>: Actos sociales

|   | Cena alternativa 50.00€                                                                                                    |
|---|----------------------------------------------------------------------------------------------------|
|   | Más adelante recibirá la información del acto social                                                                                                    |
| A | to Social 6 Junio                                                                                                    |
|   | Cóctel bienvenida                                                                                                    |
|   | Más adelante recibirá la información del acto social                                                                                                    |
| C | Carrera Solidaria                                                                                                    |
|   | Recuerda que la camiseta se entregará antes de la salida y, por tanto, está reservada solo para los participantes de la carrera. Por<br>favor, no la marques si no vas a participar. Gracias por tu comprensión |
|   | Talla de camiseta *                                                                                                    |
|   | O Mujer S                                                                                                    |
|   | O Mujer M                                                                                                    |
|   | O Mujer L                                                                                                    |
|   | O Hombre S                                                                                                    |
|   | O Hombre M                                                                                                    |
|   | O Hombre L                                                                                                    |
|   |                                                                                                    |
|   | Acto Social 7 Junio                                                                                                    |
|   | Cena socios SEAAV                                                                                                    |

#### Paso 7: Alojamiento

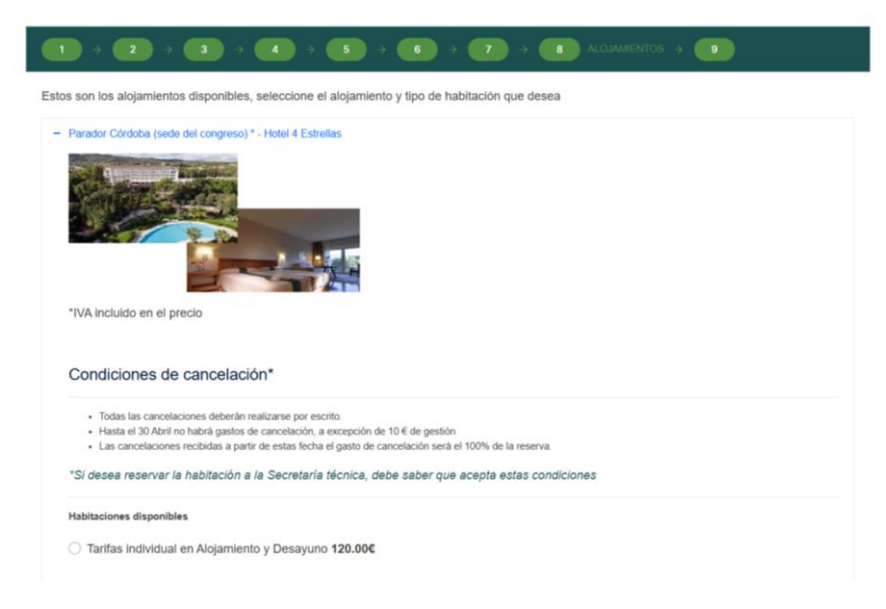

Paso 8: Finalizar el registro

| Concente                                                                 | Provin u  | Contidad | Contrated |
|--------------------------------------------------------------------------|-----------|----------|-----------|
| Concepto                                                                 | Precio u. | Cantidad | Subiotal  |
| Registro en evento con tarifa Conferencias + taller - No Socios SEAAV    | 665.00€   | 1        | 665.00€   |
| Taller 5: Taller de reanimacion cardiopulmonar                           |           |          |           |
| Cena alternativa                                                         | 50.00€    | 1        | 50.00€    |
| Carrera Solidaria                                                        |           |          |           |
| Cena socios SEAAV                                                        |           |          |           |
|                                                                          |           | Total    | 715.00€   |
| Forma de pago                                                            |           |          |           |
| ◯ Transferencia Bancaria                                                 |           |          |           |
| Pago con tarjeta                                                         |           |          |           |
| Será redirigido a la web del banco para efectuar el pago                 |           |          |           |
| Código de descuento                                                      |           |          |           |
| -<br>21 disease de un cédice de deceuente suade anlicade a continuación: |           |          |           |

Si eliges la forma de pago tarjeta y te llevará a la página externa del banco como en cualquier compra online. Para ello seleccionar pagar ahora.

# Registro completado

Le hemos enviado un correo de confirmación en el registro con un enlace que debe visitar para validar su registro

Si no recibe este correo en su bandeja de entrada en unos minutos, por favor, revise también su bandeja de spam o correo no deseado. En caso de no recibir el correo verificación en ninguno de sus buzones puede ponerse en contacto con soporte en el correo bipeek@bipeek.com y solucionaremos su incidencia

En breves instantes va a ser redirigido a la pasarela del método de pago seleccionado, si no es redirigido automáticamente o no desea esperar puede acceder con el siguiente enlace:

Pagar ahora

|                                                                                | <sup>®</sup> Sabadell                                                                                                    |              |  |  |
|--------------------------------------------------------------------------------|----------------------------------------------------------------------------------------------------|--------------|--|--|
| Datos de la operación                                                          | Pagar con Tarjeta                                                                                                    | Visa 🌒 🐏 🔛 🕬 |  |  |
| IMPORTE 715,00 €                                                               |                                                                                                    |              |  |  |
| Comercio: Congreso SEAAV<br>(SPAIN)                                            | <ul> <li>Nº de tarjeta</li> <li>Introduce tu número de ta</li> </ul>                                                                                                    | rjeta        |  |  |
| Terminal: 347853426-1                                                          | Caducidad                                                                                                    | CVV          |  |  |
| Pedido:         000036171BPK           Fecha:         29/01/2025         19:25 | Recordar esta tarjeta como método de pago en este<br>dispositivo/navegador.     Al seleccionar esta opción, consiente el uso de cookies propias<br>para esta finalidad. Puede consultar la Política de Cookies |              |  |  |
| Descripción Pago<br>producto: SEAAV25/P00000014                                | Cancelar                                                                                                    | Pagar        |  |  |

# Cuidado y no retroceder aquí

Paso 9: Confirmación

Paso 10: En el correo recibirás la confirmación y la factura proforma adjunta.

| &+ Añadir Plataforma Congresos y Eventos Online «                                                                         | cbipeek@bipeek.com> a la lista de contactos                                                                                                 |                                                                                                    |
|----------------------------------------------------------------------------------------------------|----------------------------------------------------------------------------------------------------|----------------------------------------------------------------------------------------------------|
| % 1 adjuntos - Descargar todos                                                                                            |                                                                                                    |                                                                                                    |
| El seaavzo-puuuuuuz.pai (15.8 kB) @                                                                                       |                                                                                                    |                                                                                                    |
| Este correo es una verificación de que su i                                                                               | inscripción en XIX Congreso de la SEAAV ha sido registrad                                                                                   | ia en la plataforma, quedando así su plaza reservada.                                                                                                    |
| A continuación tiene un resumen de su ins                                                                                 | cripción:                                                                                                    |                                                                                                    |
| Nombre: MARIA JOSE<br>Apellidos: Lecuona<br>Correo electrónico: mariajose@eventik.e:<br>Teléfono: 666555333               | s                                                                                                    |                                                                                                    |
| Concepto<br>Inscripción a evento: XIX Congreso de la S<br>Tarifa: Conferencias - No Socios SEAAV In<br>MARIA JOSE L enrec | SEAAV<br>sscripción reducida                                                                                                    | Importe         Cantidad         Subtota           460.00 €         1         460.00 €                                                                                        |
|                                                                                                    | S.E. A                                                                                                    | a SEAAV25/P0000002                                                                                                    |
|                                                                                                    | Cliente<br>MARIA JOSE Lecuona<br>C.I.F.: 72487463L<br>ss<br>se<br>España<br>Teléfono: 666555333<br>Correo electrónico: mariajose@eventik.es | Sociedad Española de Anestesia y Analgesia<br>Vetorinaria<br>C. IF.: 0844072127<br>C/ MAESTRO RIPOLL 8<br>20008 Mudrid<br>Madrid España<br>Fecha: 31/12/2024<br>Página 1 de 1 |
|                                                                                                    | Concepto de factura:<br>Inscripción a evento: XIX Congreso de la SEAAV                                                                      |                                                                                                    |